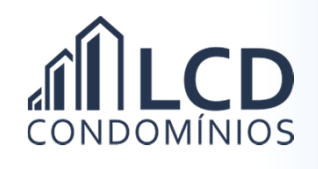

## Realizando o Cadastramento e Solicitando Senha de Acesso

1) Acesse o site da LCD Condomínios através do endereço eletrônico:

http://www.lcdcondominios.com.br/

2) Role a tela até a área da Agência Virtual

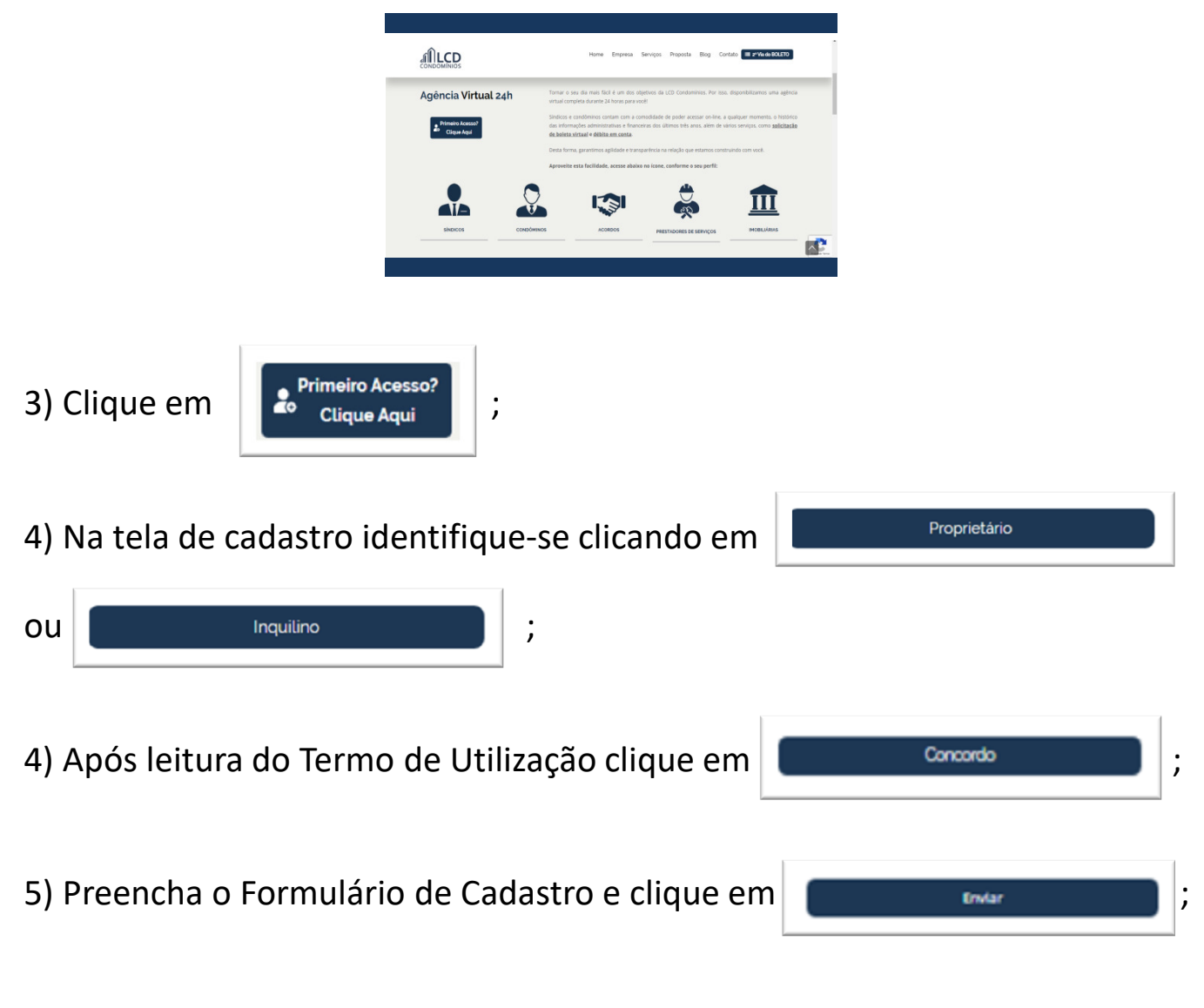

6) Aguarde o SMS da LCD com a confirmação do cadastramento e a senha de acesso. Esta comunicação será encaminhada em até 24 horas.